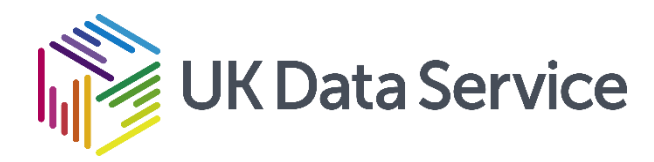

# Finding and accessing data in the UK Data Service

Maddison A. Jones

Data Access Assistant

19<sup>th</sup> November 2020

Copyright © [2020] UK Data Service. Created by [UK Data Service], [University of Essex]

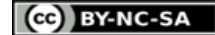

# What we will cover in this session

## Introducing our data

- Finding data
- -Key Data
- -Data by Theme
- -Data Catalogue
- Useful resources: HASSET, Data Map

- Understanding the Data Set & Series records
- How to Access Data Access conditions Downloading data Online data access

# What is the UK Data Service?

- A comprehensive resource funded by the ESRC
- Single point of access to a wide range of secondary social science data
- Support, Training and Guidance

# Sources of Data

- National statistical authorities
- UK government departments
- Intergovernmental organisations
- Research institutes
- Individual researchers

# Who is it for?

- students
- Government analysts
- Charities and foundations
- Business consultants
- Independent research centres
- Think tanks

# Types of data available from us

## Survey Microdata

- Major UK surveys
- Cross-national
- Longitudinal

## **International Macrodata**

 Multi-nation aggregate databanks & Survey data

## Census

- Aggregate data for 1971-2011
- Microdata for 1981-2011

## **Qualitative/Mixed methods**

- Range of multimedia
   qualitative data sources
- Mix of qualitative and quantitative data

# **Data Categorization**

- By type
- Detailed data about persons
  - UK surveys
  - Census microdata
  - Cohort and longitudinal studies
  - Cross-national surveys
  - Business surveys
- Data about places
  - Small areas census data
  - Countries international time series
- Qualitative and mixed method

## By purpose

- Research
- Teaching

By detail

Variables and questions

# **Quantitative Data Example**

|    | AgeB2 | sgrade | Soc    | Soc2 | gor      | sex    | Eth   | Reg      | gen      | tenure   | Empstat  | qual     | marstat  | access   | Income   | Broadsheet |
|----|-------|--------|--------|------|----------|--------|-------|----------|----------|----------|----------|----------|----------|----------|----------|------------|
| 1  | 35-44 | E      | C 2D E | DE   | North We | Male   | White | North    | Generati | Rented f | Not work | GCSE/0-L | Married/ | Has inte | 11500 -  | no BROAD   |
| 2  | 35-44 | C1     | ABC1   | C1C2 | North We | Male   | White | North    | Generati | Rented f | Not work | A-Level  | Married/ | Has inte | 25000 PL | no BROAD   |
| 3  | 35-44 | C2     | C 2DE  | C1C2 | East Mid | Female | White | Midlands | Generati | Owner (b | Working  | Vocation | Married/ | Has inte | 25000 PL | no BROAD   |
| 4  | 65+   | D      | C 2D E | DE   | East Mid | Female | White | Midlands | Baby boo | Owned ou | Not work | Vocation | Married/ | Has inte | 17500 -  | no BROAD   |
| 5  | 65+   | D      | C 2D E | DE   | East Mid | Male   | White | Midlands | Pre war  | Owned ou | Not work | Vocation | Divorced | No inter | -1       | no BROAD   |
| 6  | 35-44 | C2     | C 2D E | C1C2 | East Mid | Male   | White | Midlands | Generati | Rented f | Working  | GCSE/0-L | Married/ | Has inte | -1       | no BROAD   |
| 7  | 55-64 | C1     | ABC1   | C1C2 | North We | Male   | White | North    | Baby boo | Owned ou | Working  | A-Level  | Married/ | Has inte | 25000 PL | no BROAD   |
| 8  | 45-54 | C1     | ABC1   | C1C2 | North We | Female | White | North    | Generati | Owner (b | Working  | GCSE/0-L | Divorced | No inter | 17500 -  | no BROAD   |
| 9  | 16-24 | D      | C 2D E | DE   | North We | Female | White | North    | Generati | Owned ou | Working  | A-Level  | Single   | Has inte | -1       | no BROAD   |
| 10 | 55-64 | C1     | ABC1   | C1C2 | North We | Female | White | North    | Baby boo | Owned ou | Working  | Vocation | Divorced | Has inte | 25000 PL | no BROAD   |
| 11 | 65+   | В      | ABC1   | AB   | West Mid | Female | White | Midlands | Pre war  | Owned ou | Not work | No forma | Divorced | No inter | -1       | no BROAD   |
| 12 | 55-64 | C2     | C 2D E | C1C2 | West Mid | Female | White | Midlands | Baby boo | Owned ou | Not work | Vocation | Married/ | Has inte | 6500 - 1 | no BROAD   |
| 13 | 35-44 | C1     | ABC1   | C1C2 | West Mid | Male   | White | Midlands | Generati | Owner (b | Working  | A-Level  | Married/ | Has inte | 25000 PL | no BROAD   |
| 14 | 65+   | C2     | C2DE   | C1C2 | West Mid | Female | White | Midlands | Pre war  | Owned ou | Not work | No forma | Divorced | No inter | 11500 -  | no BROAD   |
| 15 | 55-64 | C1     | ABC1   | C1C2 | North We | Female | White | North    | Baby boo | Owned ou | Not work | A-Level  | Married/ | Has inte | -1       | no BROAD   |
| 16 | 65+   | C1     | ABC1   | C1C2 | Scotland | Male   | White | Scotland | Baby boo | Owned ou | Not work | Other    | Divorced | Has inte | 6500 - 1 | no BROAD   |
| 17 | 45-54 | C1     | ABC1   | C1C2 | Scotland | Female | White | Scotland | Generati | Owner (b | Working  | A-Level  | Married/ | Has inte | 25000 PL | BROADSHE   |
| 18 | 16-24 | C1     | ABC1   | C1C2 | Scotland | Female | White | Scotland | Generati | Owner (b | Working  | A-Level  | Single   | Has inte | -1       | no BROAD   |
| 19 | 65+   | D      | C2DE   | DE   | Scotland | Female | White | Scotland | Baby boo | Owned ou | Not work | No forma | Married/ | Has inte | 17500 -  | no BROAD   |

SN 8059: Public Attitudes to Animal Research Survey, 2016.

# Qualitative Data Example

| Information about interviewee                                                                   | FW : The first address I can remember living in is number 8 Heathcote Street, as I can remember living in. So I must have been a baby when I left Edgefield Road. |
|-------------------------------------------------------------------------------------------------|----------------------------------------------------------------------------------------------------|
| Date of birth : 1902<br>Gender M                                                                | I : So you can't have lived there very long at all?                                                                                                    |
| Marital status : Married                                                                        | FW : No. And then the next address is Melvin Street.                                                                                                    |
| Occupation : Railway worker<br>Geographic region : Stoke-on-Trent, Staffs                       |                                                                                                    |
|                                                                                                 | I : Can you remember how long you were there?                                                                                                    |
| I : Can I have your full name please?                                                           | FW : Oh I should be there 'til I'm about nine I should imagine, eight or nine.                                                                                    |
| FW : Frank Woolley.                                                                             | I : And then where did you move to?                                                                                                    |
| I : And your present address?                                                                   | FW : 57 Speedwell Street. And that's - that's where I stayed 'til I was married.                                                                                  |
| FW : 34 Speedwell Street, Longton.                                                              | I : Do you remember why the family made all these moves?                                                                                                    |
| I : And are you married?                                                                        | FW : Oh well in them days they used to do, families could go anywhere. There was always                                                                           |
| FW : Yes.                                                                                       | houses empty you know.                                                                                                    |
| I : And the year of you marriage?                                                               | I : Do you know why this was?                                                                                                    |
| FW : 1930.                                                                                      | FW : Well - I couldn't say really. 'Cos I can remember in this row here, three or four houses                                                                     |
| I : The year you were born?                                                                     | empty at a time.                                                                                                    |
| FW : 1902.                                                                                      | The Will the sould offen bet the sould make het the sould be a sould be the source when the                                                                       |
| I : And where were you born?                                                                    | move into Speedwell Street is when the family was getting bigger, had a three roomed house                                                                        |
| FW : Ashfield Road, Longton.                                                                    | see.                                                                                                    |
| I : Can you remember how many years you lived in Edgefield Road in the house where you          | I : So as the family increased you need a larger house?                                                                                                    |
| were born?                                                                                      | FW : Yes.                                                                                                    |
| FW : No, I'm afraid not.                                                                        | I : Can you remember how many brother and sisters you had?                                                                                                    |
| I : Can you remember if you stayed in that house until 1918 or were there any moves in between? | FW : I had three brothers, seven sisters.                                                                                                    |
| FW : Oh there's moves in between.                                                               | I : So there was eleven children altogether?                                                                                                    |
| I : Can you remember where you moved to from Edgefield Road?                                    | FW : Yes.                                                                                                    |

SN2000: Family Life and Work Experience Before 1918, 1870-1973.

# **Finding Data**

# Finding Data: Key Data

#### **British Social Attitudes**

This National Centre for Social Research (NatCen) survey tracks people's changing social, political and moral attitudes and informs the development of public policy. It has been conducted since 1983, with over 3,000 respondents annually and questions repeated periodically.

#### **Citizenship Survey**

The Citizenship Survey was conducted seven times between 2001 and 2011. It was designed to capture information on community cohesion, civic engagement, race and faith, and volunteering.

#### Community Life Survey

The Community Life Survey was first commissioned by the Cabinet Office in 2012-2013. It is an annual household survey conducted with adults resident in England, covering a range of topics including measures that are key to understanding society and local communities, such as volunteering, charitable giving, civic engagement and social action.

#### Continuous Household Survey

The Continuous Household Survey (CHS) is one of the largest continuous surveys carried out in Northern Ireland. It has been conducted by the Northern Ireland Statistics and Research Agency (NISRA) since 1983 and covers a wide range of social and economic issues.

#### Crime Survey for England and Wales

The Crime Survey for England and Wales (formerly British Crime Survey) asks over 50,000 people living in households in England and Wales about their experiences of crime in the last 12 months.

| About us Got data Uso data Manago data Donos | About us | Geruata  | USE uata  | manage data | Deposit |
|----------------------------------------------|----------|----------|-----------|-------------|---------|
|                                              | About us | Got data | lleo data | Manago data | Donosit |

Home > Get data > Key data

#### Key data

Browse our most popular datasets, by data type.

| UK surveys  | Cross-national<br>surveys | Longitudinal studies           | International<br>macrodata |
|-------------|---------------------------|--------------------------------|----------------------------|
| Census data | Business microdata        | Qualitative / mixed<br>methods | Administrative data        |

SHARE 🗲

Site search Accessit

data

These UK surveys can be used to produce national estimates.

They can all be used to describe a population at one point of time and most can be used to compare populations at more than one time point. Many are large surveys that are used to inform policy.

- Data Catalogue of UK surveys
- <u>Case studies</u> relating to UK surveys

#### Annual Population Survey

The Annual Population Survey (APS) combines data from the Labour Force Survey (LFS) and national boosts. Datasets contain 12 months of data and responses from 155,000 households and 360,000 people. It thus improves intercensal monitoring of key variables for a range of policy purposes.

#### British Social Attitudes

This National Centre for Social Research (NatCen) survey tracks people's changing

#### European Election Study

European Election Studies (EES) have taken place for six of the seven European parliamentary elections held since 1979, with the exception of 1984. The format for each EES is a core survey – maintaining comparability over time – and a thematic module, chosen for its pertinence to the election. http://doi.org/10.5255/UKDA-SN-5341-1

#### European Quality of Life Survey

The European Quality of Life Survey is a pan-European survey that examines a range of issues, such as employment, income, education, housing, family, health, work-life balance, life satisfaction and perceived quality of society.

#### European Social Survey

The European Social Survey (ESS) is a biennial multi-country survey covering over 30 nations. Its aim is to measure and explain trends in attitudes, beliefs and values across countries in Europe and its close neighbours.

#### European and World Values Studies

The European Values Study and World Values Survey series are designed to enable a cross-national, cross-cultural comparison of values and norms on a wide variety of topics and to monitor changes in values and attitudes across the globe. The surveys provide data from representative national samples of the publics of more than 90 countries and cover a full range of social, economic, cultural and religious variation. <u>http://doi.org/10.5255/UKDA-SN-6757-1</u>

#### IEA CO2 Emissions from Fuel Combustion

The International Energy Agency (IEA) Carbon Dioxide (CO2) Emissions from Fuel Combustion database provides a comparative analysis of CO2 emissions from fossil fuel combustion, a major source of anthropogenic emissions. The data are designed to assist in understanding the evolution of these emissions on a country, regional and worldwide basis.

Access IEA CO2 Emissions from Fuel Combustion

#### IEA Coal Information

The International Energy Agency (IEA) Coal Information database contains worldwide coal statistics covering production, trade, use in transformation (electricity and heat production) and final consumption in industry and other sectors from 1960 onwards. <u>Access IEA Coal Information</u>

# Finding Data: Theme Pages

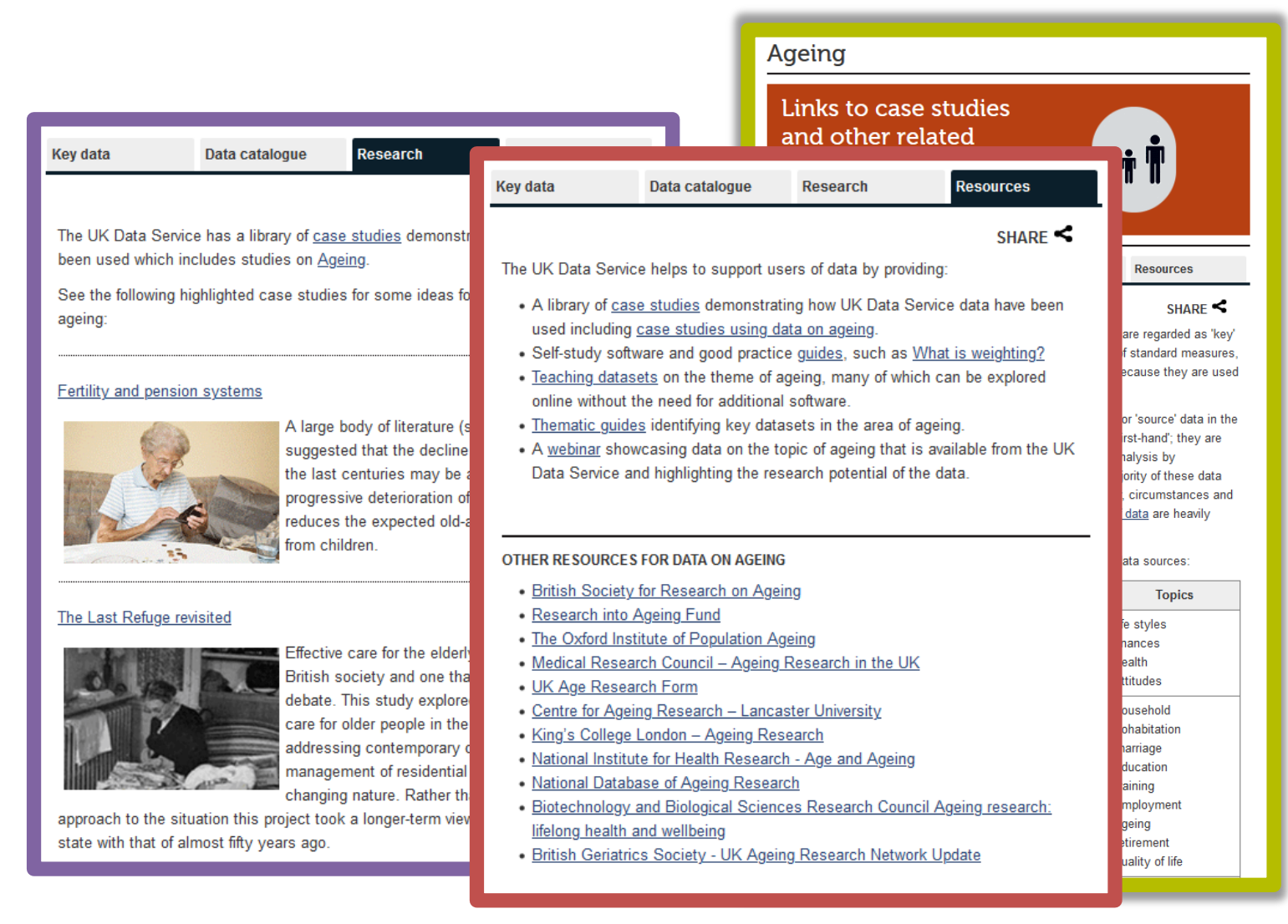

#### Data by theme

#### SHARE <

The UK Data Service has web pages to aid researchers looking specifically for data on particular themes:

#### Ageing

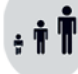

52

Ageing is the accumulation of a wide range of changes experienced by a person over time, including physical, psychological, and social factors. In particular, given the rise in life expectancy, there has been increasing focus on the social factors of ageing e.g. longer working hours, pensions, issues related to heath and quality of life. Equally, social inequalities caused by increasing longevity also raise a complex set of challenges for policy makers. The UK Data Service holds a variety of data collections related to ageing, from key government and longitudinal surveys to international indicators and qualitative historical interviews.

#### <u>Crime</u>

'Crime' encompasses a wide range of issues that lie within the remit of several academic disciplines, including sociology, psychology, law and economics. As a theme, crime may cover various topics, ranging from contemporary concerns over youth gangs and anti-social behaviour, through 'white collar' and corporate crime, including crimes against the environment, to serious violence. Crime-related data held by the UK Data Service include not only national crime surveys (which themselves cover diverse issues such as identity theft and alcohol-related disorder in the night-time economy) but also illegal drug use, workers in the criminal justice system, football hooliganism and community policing in Africa.

#### **Economics**

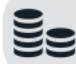

Economics is a social science concerned with the factors that determine the production, distribution, and consumption of goods and services. As a theme, economics covers various topics including economic activity, public spending, fiscal policy, taxation, trade and productivity. The UK Data Service holds a variety of data collections related to economics, from key government and longitudinal surveys to international indicators.

# Finding Data: Data catalogue

Data catalogue allows researcher to find and browse data, guides, case studies, and publications

Enter a keyword, survey name or study number and search our data or website

Data catalogue search bar is present on a majority of our website pages

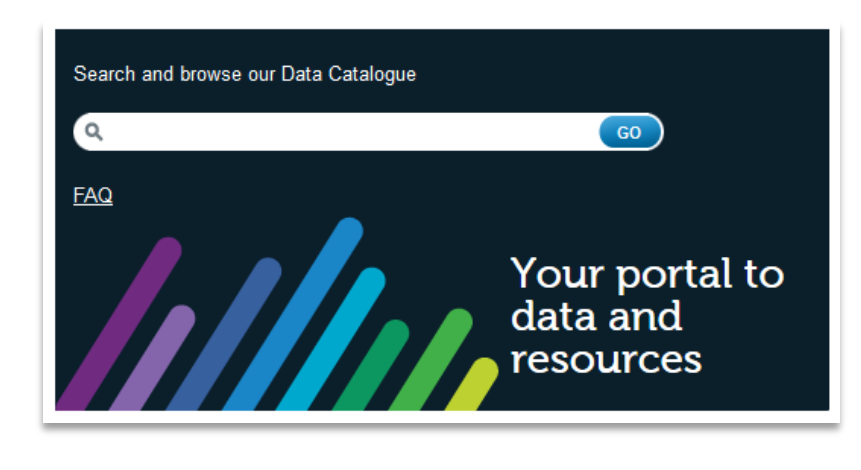

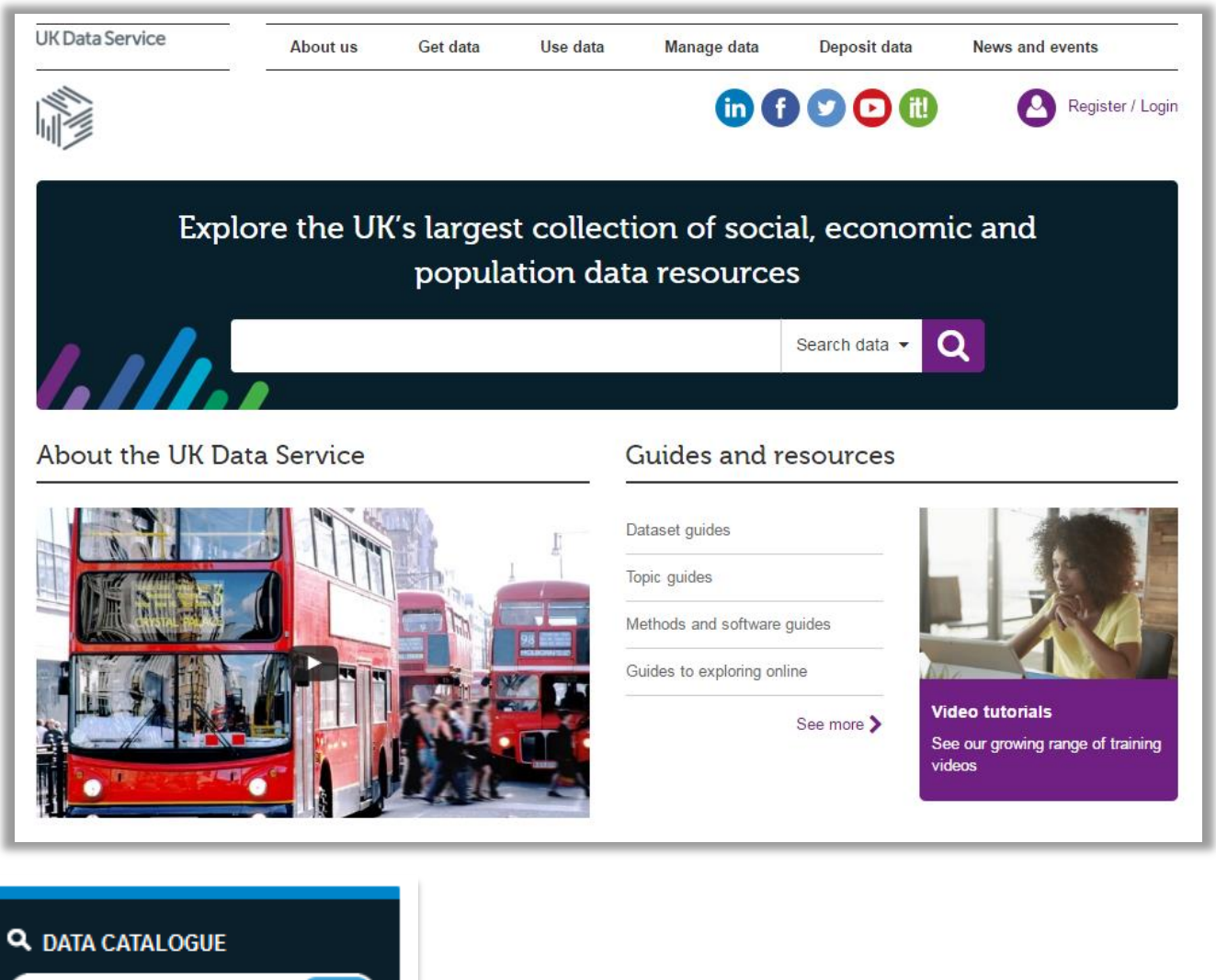

GO

# Data Catalogue: Initial search results

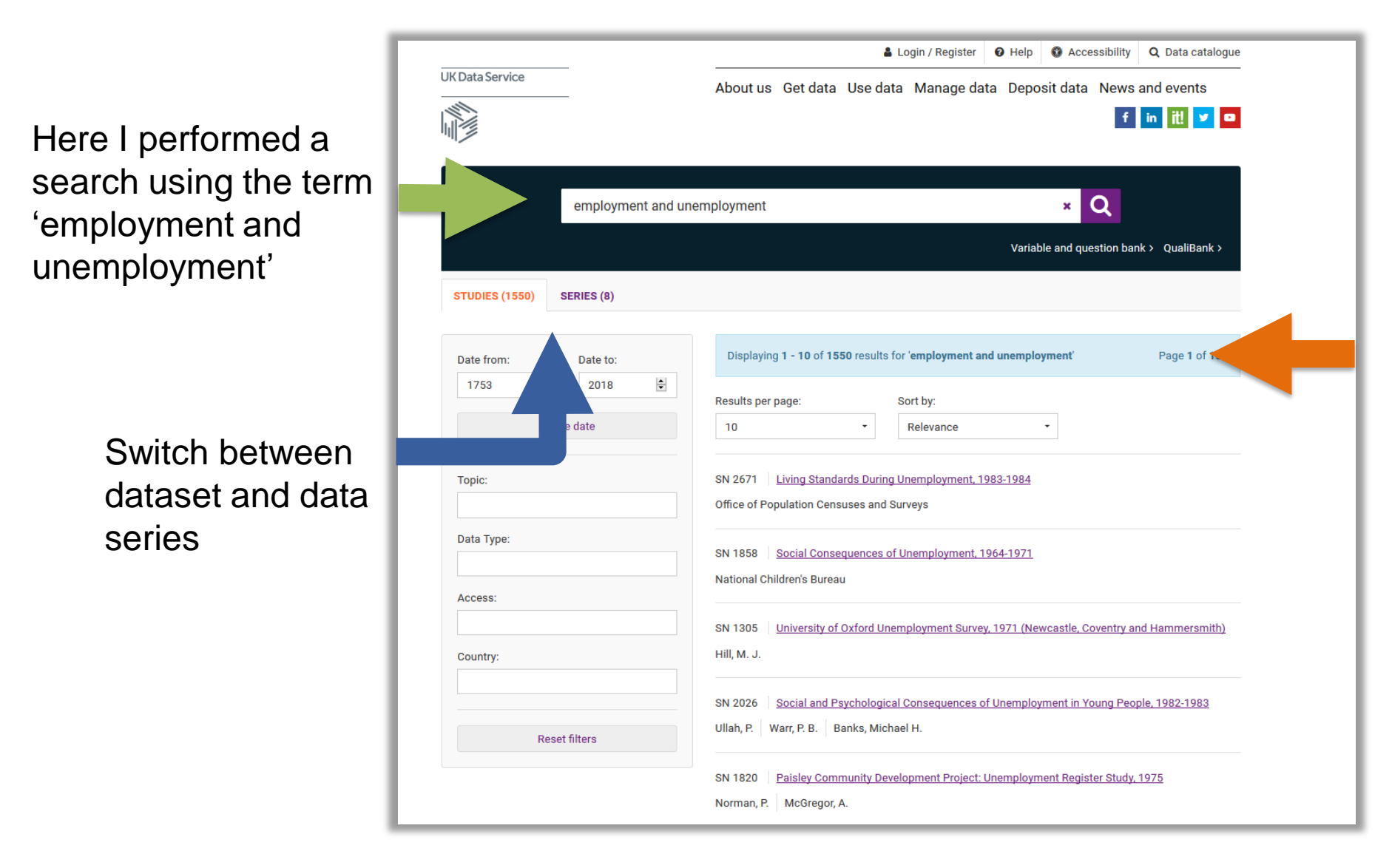

Data catalogue search found 1550 related studies and 8 series in our data collection

# Data Catalogue: Refining your search results

The filters, located on the lefthand side of the screen, can be used to help find a suitable study

## Filters include;

- Date range
- Topic,
- Data type,
- Access (Conditions)
- Country

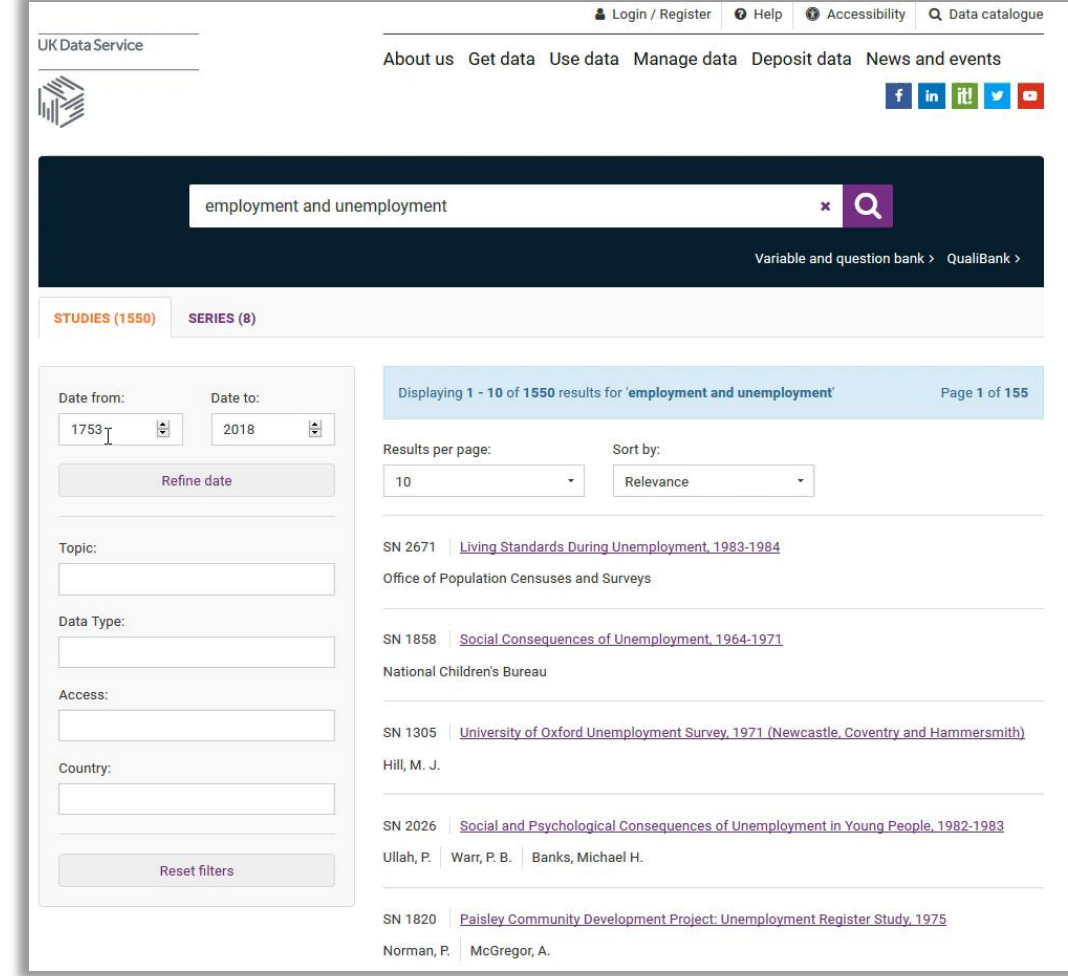

# Finding Data: Variable and question bank

set

The Variable and question bank can be located from the catalogue page by selecting the 'Variable & Question Bank' option

You can browse variables and questions from survey datasets.

In the right-hand example the term 'Solar power' has been used, returning 19 results that mention the search term in the question or response.

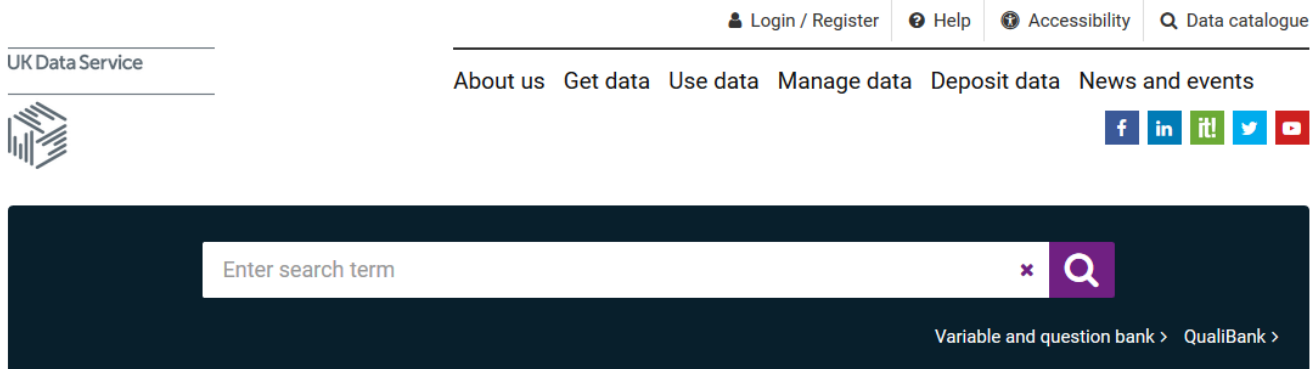

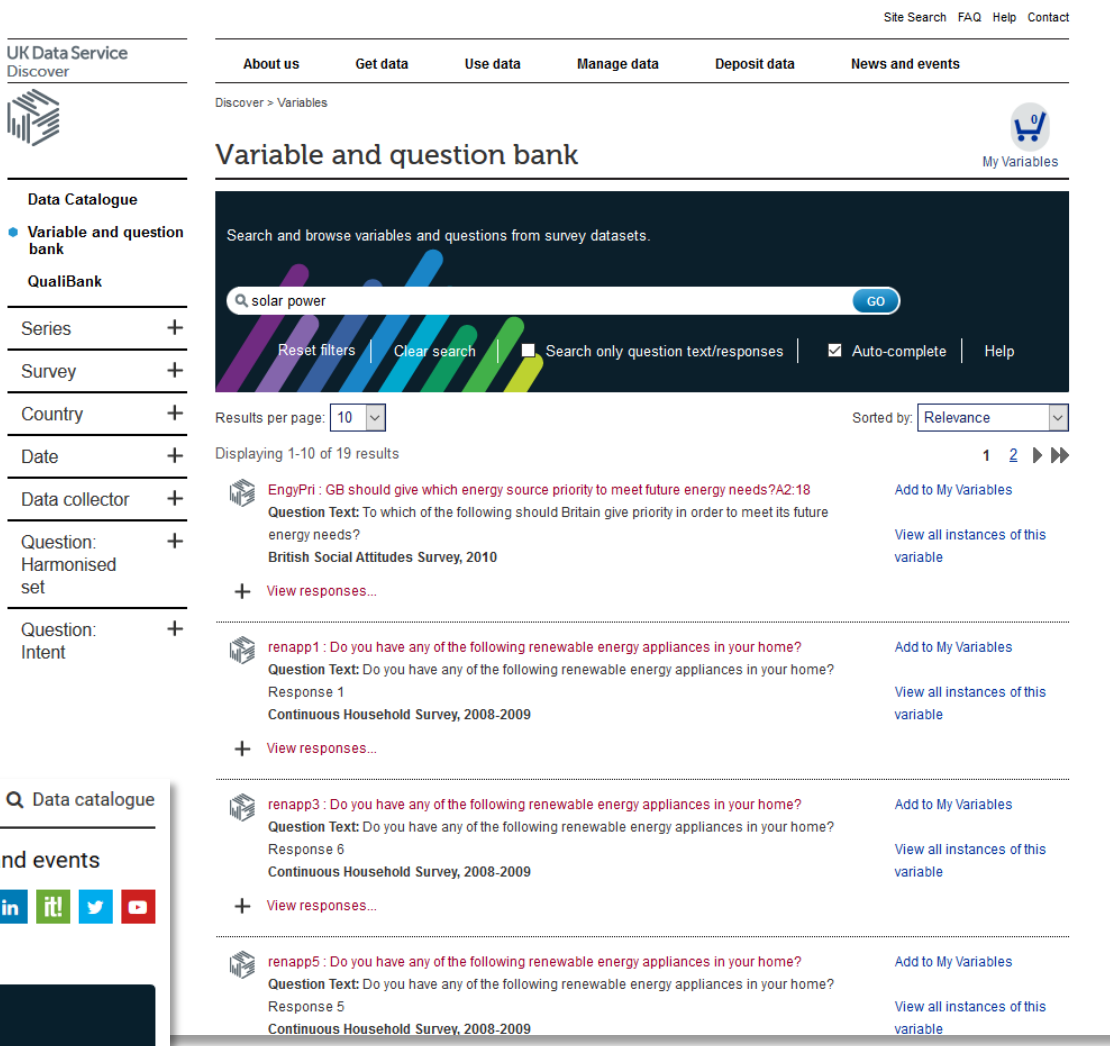

# Finding Data: QualiBank

- Allows users to search the qualitative resources archived at the UK Data Service
- Results are retrieved based on the data contents
- Filters can be used to find
   relevant studies

|                                                                   |        | Collection title                                                                            |
|-------------------------------------------------------------------|--------|---------------------------------------------------------------------------------------------|
|                                                                   | _      | The Edwardians                                                                              |
| Date                                                              | -      | Pioneers (50)                                                                               |
| Data coverage /<br>publication date<br>From: 1870 ~<br>To: 2013 ~ |        | Morale and Home<br>Intelligence Repo<br>(6)<br>School Leavers S<br>Show <sup>(1)</sup> more |
|                                                                   | Refine |                                                                                             |

|        |                                |                                                 | You are not logged in   Login to QualiBank Site Search FAQ Help Contact                                                                                                    |
|--------|--------------------------------|-------------------------------------------------|----------------------------------------------------------------------------------------------------|
|        |                                | UK Data Service<br>Discover                     | About us Get data Use data Manage data Deposit data News and events                                                                                                    |
|        |                                |                                                 | Discover > QualiBank                                                                                                    |
| d      |                                |                                                 | QualiBank                                                                                                    |
|        |                                | Data Catalogue<br>Variable and question<br>bank | We expect to run as normal a service as possible during this COVID-19 (Coronavirus) emergency. Please visit our <u>COVID-19</u> page for the latest information.                                                                                                    |
| n      | Resource type -                | QualiBank                                       | Search and browse a selection of qualitative surveys, interview and open-ended questions.                                                                                                    |
|        | ☐ Interview transcript         | Collection title +                              | +                                                                                                    |
|        | (118)                          | Resource type +                                 | + Go                                                                                                    |
|        | Interview summary<br>(20)      | Open / Closed +                                 | Reset filters   Clear search   🗹 Auto-complete   Copyright   Collections   Help                                                                                                    |
|        | Reports (6)                    | Date +                                          | + Extract To Image File () Audio                                                                                                    |
|        | Essay (1)                      | Sex +                                           |                                                                                                    |
| _      | Web resource (1)               | Age group +                                     |                                                                                                    |
| (90)   | Annotated<br>questionnaire (0) | Socio- +<br>economic                            | Web Resource: Book Reference for "Poverty in the United Kingdom: A Survey of Household Resources and Standards of                                                                                                    |
| (09)   | Focus group (0)                | status                                          | SN6226 Pioneers, 1996-2012                                                                                                    |
|        | Open Ended                     | Region +                                        | Web Resource: Book Reference for "Poverty in the United Kingdom: A Survey of Household Resources and Standards of Living"                                                                                                    |
| e      | Question (0)                   |                                                 | Access this collection from Discover                                                                                                    |
| orts   | Survey Booklet (0)             |                                                 | Summary of the interview with Peter Townsend                                                                                                    |
| Otudu  | User Documentation<br>(0)      |                                                 | SN6226 Pioneers, 1996-2012<br>Sex: Male. Age group: 65-74. Socio-economic status: Higher managerial/admin/professional.                                                                                                    |
| Sludy  | audio (0)                      |                                                 | work, because of the need to please both left and right wing; the board included both a Labour MP and a Conservative MP, Angus<br>Maude. This was an important early experience of the need to fight against the bureaucratisation of social science. First PEP pamphlet he |
|        | image (0)                      |                                                 | did was <mark>Poverty</mark> : Ten Years After                                                                                                    |
| Refine | Refine                         |                                                 | Access this collection from Discover                                                                                                    |
|        |                                | -                                               |                                                                                                    |

# Useful resources: Data Map

Data Map enables researcher to find data by exploring a map of the world

Studies a grouped together depending on the level of zoom

Links are provided to Data Catalogue, containing more information on each dataset

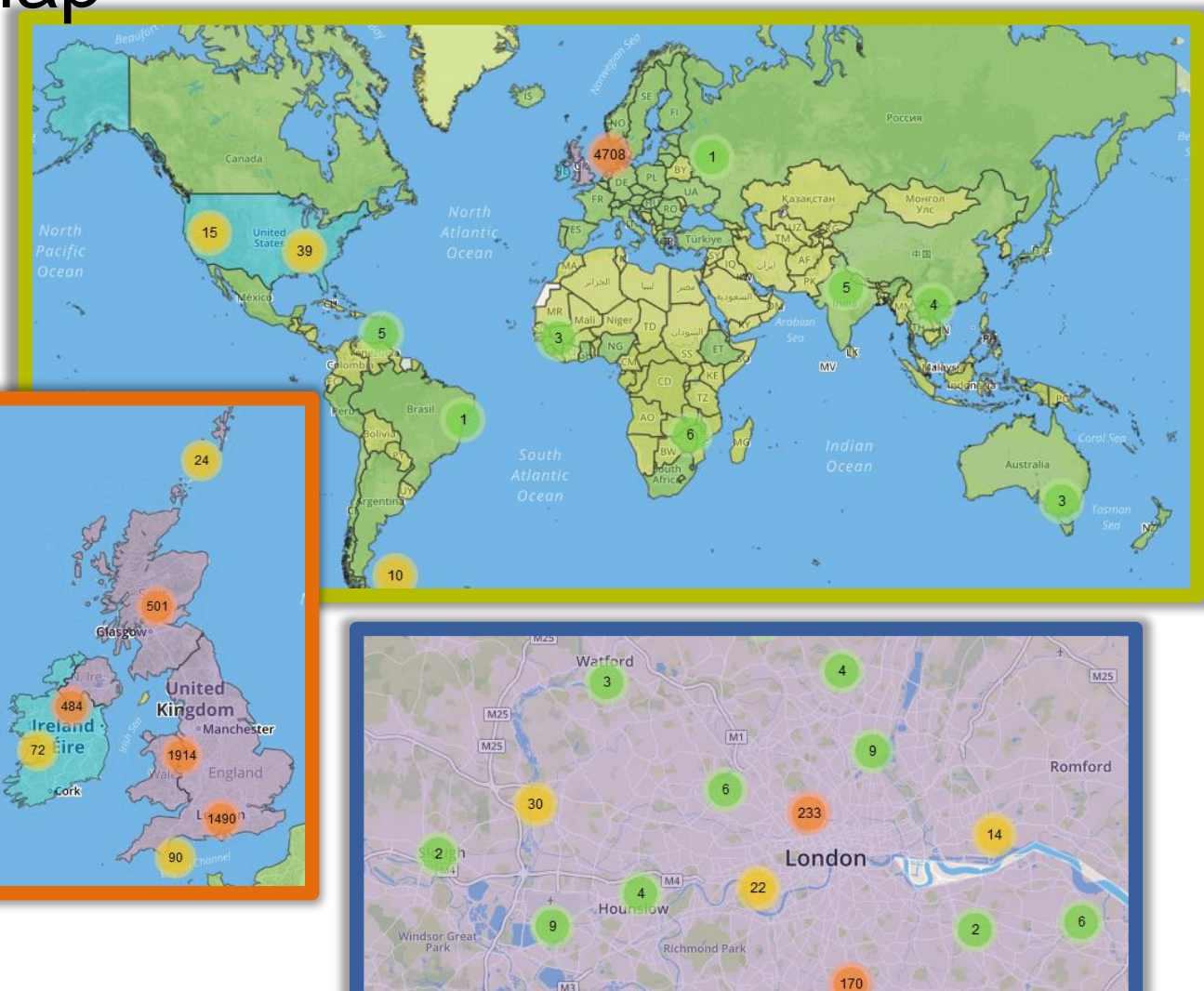

# Useful Resources: HASSET Thesaurus

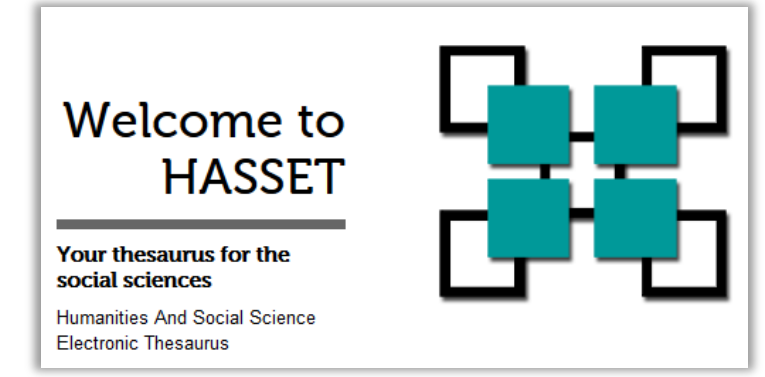

Each dataset has keyword terms associated with it that come from the Humanities and Social Science Electronic Thesaurus (HASSET)

The 'keywords' section from the Catalogue record can be used to identify terms of interest and expand or narrow your search for

| lata.               | 1                |           |           |           |         |        |         |
|---------------------|------------------|-----------|-----------|-----------|---------|--------|---------|
| nesauri             | us search on key | words     |           |           |         |        |         |
| BELFAST COMMUNITIES |                  | COMMUNITY | BEHAVIOUR | CONSUMERS | CONSUM  | IPTION | CREDIT  |
| DEBTS               | ECONOMIC HISTORY | LOANS     | NORTHERN  | IRELAND   | WNSHOPS | SOCIA  | L CLASS |
| SOCIAL ST           |                  | NG CLASS  |           |           |         |        |         |

| liew concept                                          |                                    |
|-------------------------------------------------------|------------------------------------|
| <b>Q</b> Enter search term                            | 60                                 |
| Current version                                       | Visual graph                       |
|                                                       | Destand term (see)                 |
| ADDICTION                                             | Preterred term (core)              |
| - ALCOHOL-RELATED CRIME                               | POVERTY                            |
| - ANTISOCIAL BEHAVIOUR<br>- BINGE DRINKING            | Search in UK Data Service Discover |
| DOMESTIC VIOLENCE<br>DRUG ABUSE<br>DRUG-RELATED CRIME | - Use for                          |
| - ELDER ABUSE<br>- HATE CRIME                         | POVERTY LEVEL                      |
| - RECIDIVISM<br>- SOCIAL ALIENATION                   | - Broader terms                    |
|                                                       | SOCIAL DISADVANTAGE                |
| - EVICTION<br>- HOMELESSNESS                          | - Narrower terms                   |
| HUNGER     POVERTY                                    | CHILD POVERTY                      |
|                                                       | - Related terms                    |
|                                                       | LIVING CONDITIONS                  |
| - SOCIAL UNREST                                       | PAWNSHOPS                          |
| - SUICIDE                                             | POOR PERSONS                       |
|                                                       | WEALTHY PERSONS                    |

## What we will cover in this session

- Introduction to our Data
- Finding data Key data Data by theme Data Catalogue Useful resources: HASSET, Data Map
- Understanding the Data Set & Series records
- How to Access Data Access conditions Downloading data Online data access
- Questions (c. 20 mins)

# Understanding the Data series record

|                                    |                                                                                                    | Abstract FAQ's Resources Access data                                                                                                    |
|------------------------------------|----------------------------------------------------------------------------------------------------|----------------------------------------------------------------------------------------------------|
|                                    | Login / Register 🛛 Help 🚯 Accessibility 🔍 Data catalogue                                                                                                    | Getting started                                                                                                    |
| UK Data Service                    | About us Get data Use data Manage data Deposit data News and events                                                                                                    | How can I find out about the datasets – variables, population, sample size etc.?                                                                                                    |
|                                    | f in itt 🛩 😐                                                                                                    | You can find links to the datasets in the <b>Access</b> tab above. When you follow the link to a dataset you will be taken to its catalogue record which contains the following information:                                                                                                    |
|                                    | Home / Data catalogue / Series / Series                                                                                                    |                                                                                                    |
| Studies                            | Understanding Society                                                                                                    | Understanding Society                                                                                                    |
| Series                             |                                                                                                    | Abstract FAQ's Resources Access data                                                                                                    |
| heta ukdatacenzice ac uk/datacatal | Abstract FAQ's Resources Access data                                                                                                    | Resources                                                                                                    |
| ogue/series/series?id=2000053      | Abstract<br>The Understanding Society study, or the United Kingdom Household Longitudinal Study (UKHLS), which<br>began in 2009, is conducted by the Institute for Social and Economic Research (ISER), at the University of<br>Essex. As a multi-tonic household survey the purpose of Understanding Society is to understand social                                                                                                    | Studies:         • Understanding Society: Interviewer Survey, 2014         • Households Below Average Income, 1994/95-2018/19         • Family Resources Survey, 2005/06-2017/18 and Households Below Average Income, 1994/95-2017/18: Safe Room Access         • Understanding Couples' Experiences of Job Loss in Recessionary Britain: a Linked Qualitative Study,                          |
|                                    | and economic change in Britain at the household and individual levels. It is anticipated that over time the study will permit examination of short- and long-term effects of social and economic change, including policy interventions, on the general wellbeing of the UK population. The Understanding Society study is a successor to the British Household Panel Survey (BHPS). The BHPS sample forms part of Understanding Society from Wave 2 onwards. | 2008-2013: Special Licence Access  Understanding Society. Wave 3. 2011-2012: Teaching Dataset Understanding Society Teaching Datasets: Waves 1-3. 2009-2012  Case studies:  Marct al well-being and financial management in older people Mixed religion relationships in Northern Ireland: What are the implications? The overlooked over-75s Screen-based media and well-being in addlescence |

#### Publications:

Understanding Society

- Papageorgiou, A. (2019) The effect of immigration on the well-being of native populations: evidence from the United Kingdom', *EconPapers*, https://EconPapers.repec.org/RePEc:pra:mprapa:93045.
- Wilson, B. (2018) 'The intergenerational assimilation of completed fertility: comparing the convergence of different origin groups', *International Migration Review*, https://doi.org/10.1177 /0197918318769047.

## Understanding the Data series record; Access data

|                                    | Login / Register                                                  | <b>Q</b> Data catalogue | GN 3<br>Unde | 33423<br>erstand         | ing Society: Waves 1- , 2008-                                                                                                    |                   | ~            |
|------------------------------------|-------------------------------------------------------------------|-------------------------|--------------|--------------------------|----------------------------------------------------------------------------------------------------|-------------------|--------------|
| UK Data Service                    | About us Get data Use data Manage data Deposit data News a        | and events              | SN           | I                        | Study description                                                                                                    | Explore<br>online | Select       |
|                                    | f                                                                 | in it! y 🖸              | 661          | 14                       | Understanding Society: Waves 1-9, 2009-2018 and<br>Harmonised BHPS: Waves 1-18, 1991-2009                                                                        |                   | Login        |
|                                    |                                                                   |                         | 684          | 49                       | Understanding Society: Innovation Panel, Waves 1-11, 2008-2018                                                                                                   |                   | Login        |
|                                    | Home / Data catalogue / Series / Series                           |                         | 847          | 73                       | <u>Understanding Society: Marital and Cohabitation Histories,</u><br><u>1991-2015</u>                                                                            |                   | <u>Login</u> |
| Studies                            | Understanding Society                                             |                         | GN 3<br>Unde | 33428<br>erstand         | ing Society, 2008- : Special Licence Access                                                                                                    |                   | ~            |
|                                    |                                                                   |                         | SN           |                          | Study description                                                                                                    | Explore online    | Select       |
| beta.ukdataservice.ac.uk/datacatal | Abstract FAQ'S Resources                                          | Accessidad              | 693          | 31                       | Understanding Society: Waves 1-9, 2009-2018 and<br>Harmonised BHPS: Waves 1-18, 1991-2009: Special Licence<br>Access                                             |                   | <u>Login</u> |
| ogue/series/series?id=2000053      | Access data                                                       |                         | 855          | 56                       | <u>Understanding Society: Waves 7-8, 2015-2016: Special</u><br>Licence Access, <u>EU Referendum</u>                                                              |                   | <u>Login</u> |
| Copy series link                   | GN 33423<br>Understanding Society: Waves 1- , 2008-               | ~                       | 667          | 70                       | Understanding Society: Waves 1-9, 2009-2018 and<br>Harmonised BHPS: Waves 1-18, 1991-2009: Special Licence<br>Access, Census 2001 Lower Layer Super Output Areas |                   | <u>Login</u> |
|                                    | GN 33428<br>Understanding Society, 2008- : Special Licence Access | ~                       | GN 3<br>Unde | <b>33429</b><br>Ierstand | ling Society: Waves 1- , 2008-; Secure Access                                                                                                    |                   | ~            |
|                                    |                                                                   |                         | SN           |                          | Study description                                                                                                    | Explore<br>online | Select       |
|                                    | GN 33429                                                          |                         | 66           | 76                       | Understanding Society: Waves 1-9, 2009-2018 and<br>Harmonised BHPS: Waves 1-18, 1991-2009: Secure Access                                                         |                   | <u>Login</u> |
|                                    |                                                                   | <b>•</b>                | 73:          | 32                       | Understanding Society: Innovation Panel. Waves 1-11,<br>2008-2018: Secure Access, National Grid Reference (Easting,<br>Northing, OSGRDIND)                       |                   | <u>Login</u> |
|                                    | Click on a series name or an arrow to see the datasets.           | Add to account          | 764          | 42                       | Understanding Society: Wave 1, 2009-2011: Linked National<br>Pupil Database: Secure Access                                                                       |                   | <u>Login</u> |

# Understanding the Dataset record

|                                                                                                    |                                                                                                    | Login / Register 🛛 Help 🚯 Accessibility 🔍 Data ca                   | talogue | Details                                                                                                    | ~                                                                                                    |  |
|----------------------------------------------------------------------------------------------------|----------------------------------------------------------------------------------------------------|---------------------------------------------------------------------|---------|----------------------------------------------------------------------------------------------------|----------------------------------------------------------------------------------------------------|--|
|                                                                                                    | UK Data Service                                                                                      | About us Get data Use data Manage data Deposit data News and events | ;       | Title:                                                                                                    | Understanding Society: Waves 1-9, 2009-2018 and Harmonised BHPS:<br>Waves 1-18, 1991-2009                                                                                                    |  |
|                                                                                                    |                                                                                                    |                                                                     |         | Alternative title:                                                                                                    | United Kingdom Household Longitudinal Study                                                                                                    |  |
|                                                                                                    |                                                                                                    | Home / Data catalogue / Studies / Study                             | _       | Study number (SN):                                                                                                    | 6614                                                                                                    |  |
|                                                                                                    | Studies                                                                                              | Inderstanding Society: Wayso 1.0. 2000, 2019 and                    |         | Access:                                                                                                    | These data are <u>safeguarded</u>                                                                                                    |  |
|                                                                                                    | Series                                                                                               | Harmonised BHPS: Waves 1-18, 1991-2009                              |         | Persistent identifier<br>(DOI):                                                                                                    | <u>10.5255/UKDA-SN-6614-13</u>                                                                                                    |  |
|                                                                                                    |                                                                                                    |                                                                     | _       | Series:                                                                                                    | Understanding Society                                                                                                    |  |
| http://doi.org/10.5255/UKDA-<br>SN-6614-13                                                                                  |                                                                                                    | Details Documentation Resources Access da                           |         | Principal<br>investigator(s):                                                                                                    | University of Essex, Institute for Social and Economic Research                                                                                                    |  |
|                                                                                                    |                                                                                                    | Details                                                             |         |                                                                                                    |                                                                                                    |  |
|                                                                                                    | Copy study DOI                                                                                       | Sponsors and contributors                                           |         | Abstract Abstract copyright UK Data Service and data collection copyright owner.                                                                                                    |                                                                                                    |  |
|                                                                                                    |                                                                                                    | Citation and copyright                                              | ~       | Understanding Society (U<br>Institute for Social and Ec                                                                                                    | IK Household Longitudinal Study), which began in 2009, is conducted by the<br>conomic Research (ISER) at the University of Essex and the survey research<br>dic and NatCen. It builds on and incorporates the British Household Panel Survey. |  |
| Citation and copyright                                                                                                    | ~                                                                                                    | Topics                                                              | ~       | (BHPS), which began in 1                                                                                                    | 991.                                                                                                    |  |
| The citation for this study is:<br>University of Essex, Institute for Social and<br>Waves 1-9, 2009-2018 and Harmonised BHP | Economic Research, (2020). Understanding Society:<br>S: Waves 1-18, 1991-2009. 12th Edition. UK Data | Thesaurus search on keywords                                        |         | This release combines nine waves of Understanding Society data with harmonised data from all eighteen waves of the BHPS. As multi-topic studies, the purpose of Understanding Society and BHPS is to understand short- and long-term effects of social and economic change in the UK at the household and individual longle. The study have a stress emphasis of develop of formity and excitations and the stress emphasis of develop of formity and excitations. |                                                                                                    |  |
| Service. [data collection]. http://doi.org/10.3                                                                             | 5255/UKDA-SN-6614-13                                                                                 | Abstract                                                            |         | education, financial resources member of a nationally re                                                                                                    | proces, and health. Understanding Society is an annual survey of each adult<br>epresentative sample. The same individuals are re-interviewed in each wave                                                                                     |  |
| DataCite  Copyright:                                                                                                    | CSL EndNote                                                                                          | Coverage and methodology                                            | ~       | approximately 12 months<br>joining their households a<br>sample components: the                                                                                                    | s apart. When individuals move they are followed within the UK and anyone<br>are also interviewed as long as they are living with them. The study has five<br>general population sample; a boost sample of ethnic minority group members;     |  |
| Copyright Economic and Social Research C                                                                                    | ouncil                                                                                               | Edition history                                                     | ~       | <ul> <li><u>Read more</u></li> </ul>                                                                                                    |                                                                                                    |  |

# Understanding the Dataset record;

|                                            |                                                                     |       | Harmonised BHPS: Wave                                                                                                    | s 1-18, 1991-2009                                                                                                    |                                               |             |
|--------------------------------------------|---------------------------------------------------------------------|-------|----------------------------------------------------------------------------------------------------|----------------------------------------------------------------------------------------------------|-----------------------------------------------|-------------|
|                                            | Login / Register ♀ Help ③ Accessibility ♀ Data cata                 | logue | Details Documentation Resources                                                                                                    |                                                                                                    | Access data                                   |             |
| UK Data Service                            | About us Get data Use data Manage data Deposit data News and events |       | Resources                                                                                                    |                                                                                                    |                                               |             |
|                                            | f in it! ▼ Home / Data catalogue / Studies / Study                  |       | Households Below Average Income, 199     Understanding Society: Innovation Pane     Family Resources Survey, 2005/06-2017     1994/95-2017/18: Safe Room Access     Understanding Society: Waves 2-3 Nurs | 14/95-2018/19<br>I, Waves 1-11, 2008-2018<br>/18 and Households Below Average Incom<br>e Health Assessment, 2010-2012 | <u>e</u> ,                                    |             |
| Studies                                    | Understanding Society: Waves 1-9, 2009-2018 and                     | - 1   | Understanding Society, Wave 3, 2011-20     Understanding Society, Wave 3, 2011-20     Understanding Society: Interviewer Surv                                                                             | 112: Teaching Dataset<br>ey, 2014                                                                                     |                                               |             |
| Series                                     | Harmonised BHPS: Waves 1-18, 1991-2009                              |       | Understanding Society: Teaching bata     Understanding Society: Ethnicity and I     Understanding Society: Marital and Co                                                                                 | Understanding Society                                                                                                 | : Waves 1-9, 2009-2018<br>wes 1-18, 1991-2009 | and         |
| http://doi.org/10.5255/UKDA-<br>SN-6614-13 | Details Documentation Resources Access da                           | ata   | Case studies:<br>• <u>Changing experiences of mid-life</u><br>• <u>Mixed religion relationships in Norther</u>                                                                                            | Details Documentation Resou                                                                                           | rces                                          | Access data |
|                                            | Details                                                             | ~     | What predicts our level of well-being?     Mental well-being and financial manae     Screen-based media and well-being in                                                                                 | Documentation                                                                                                    |                                               |             |
|                                            | Sponsors and contributors                                           | ~     | The overlooked over-75s  Publications:  Data K and Kings 1 (2010) Option                                                                                                    | Title                                                                                                    | File name                                     | Size (MB)   |
|                                            | Citation and copyright                                              | ~     | Petrie, K. and Kirkup, J. (2018) Caring                                                                                                    | Ethnicity and Immigration Research:<br>User Guide                                                                     | 6614_ethnicity_immigration_guide_ed6.         | 1.03        |
|                                            | Topics                                                              | ~     |                                                                                                    | Immigration and Ethnic Minority Boost:<br>Fieldwork Documents                                                         | 6614_iemb_fieldwork_documents.pdf             | 4.92        |
|                                            |                                                                     |       |                                                                                                    | Immigration and Ethnic Minority Boost:<br>Questionnaire                                                               | <u>6614_iemb_questionnaire.pdf</u>            | 3.63        |
|                                            |                                                                     | Ľ.    |                                                                                                    | Immigration and Ethnic Minority Boost:<br>Technical Report<br>Immigration and Ethnic Minority Boost:                  | 6614_iemb_non-iemb_guestion_compar            | 0.41        |
|                                            | Abstract                                                            | ×     |                                                                                                    | Variable Comparison Publications List                                                                                 | ison_2016.xlsx<br>6614_publications.pdf       | 0.95        |
|                                            | Coverage and methodology                                            | ~     |                                                                                                    | UK Data Archive Citation File for Study 6614                                                                          | UKDA_Study_6614_Information.htm               | 0           |
|                                            | Edition history                                                     | ~     |                                                                                                    | UK Data Archive Data Dictionaries                                                                                     | ukda_data_dictionaries.zip                    | 9.49        |

Understanding Society: Waves 1-9, 2009-2018 and

# **Data Access Policy**

### **Reshare Data**

Where depositors have self-deposited data, conditions are described in the record and may be non-standard. A small number of studies may not have accessible outputs

## **Safeguarded Data**

- Available to registered users
- End User Licence No direct identifiers but some disclosure risk through linking of indirect identifiers.
- **Special Licence** Anonymised but contain more detailed information than EUL data. Require compliance with the additional conditions and access must be approved by the data owner.

## **Open Data**

- Minimal to no disclosure risk
- Can be accessed without registration
- Require data acknowledgement

## **Controlled Data**

- Accessed via Secure Lab or Safe Room
- Very sensitive data that may contain disclosure information
- Limited to approved researchers who demonstrate their trustworthiness around personal data and pass all Safe Researcher Training and security checks.

## How to access data: Register

COVID-19 Site search Accessibility FAQ. Help Contact New users Sitemap

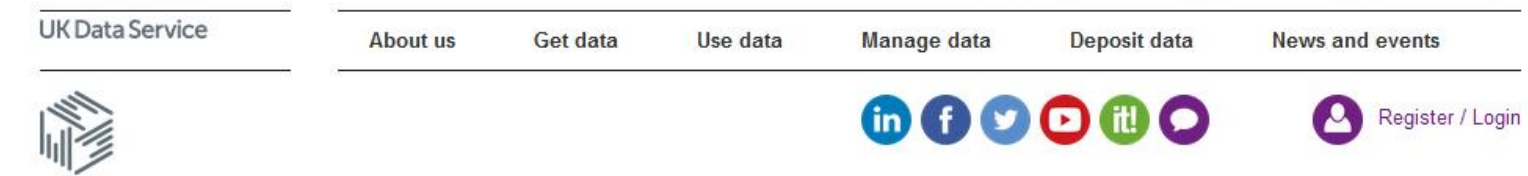

| splication ic      | or a username | largest colle | ection of social, economic and |
|--------------------|---------------|---------------|--------------------------------|
| Your contact deta  | ils           | population d  | lata resources                 |
| Title:             | Please select |               |                                |
| First name: *      |               |               | Search data 👻 🔍                |
| Last name: *       |               |               |                                |
| Address line 1: *  |               |               | Guides and resources           |
| ddress line 2:     |               |               |                                |
| Address line 3:    |               |               | Dataset guides                 |
| Town / City: *     |               | <b>1</b>      | Topic guides                   |
| County / District: |               |               | Methods and software guides    |
| Postcode: *        |               |               | Guides to exploring online     |
| Country: *         | Please select |               | See more > Video tutorials     |
|                    |               |               | See our range of training      |

# How to access data: Downloading data

| UK Data Service | UK | Data | Service |  |
|-----------------|----|------|---------|--|
|-----------------|----|------|---------|--|

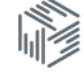

Studies

Series

| http://doi.org/10.5255/UKDA-<br>SN-6614-13 |
|--------------------------------------------|
|--------------------------------------------|

Copy study DOI

| SN =       | Dataset                                                                                   | Status        |  |  |  |  |
|------------|-------------------------------------------------------------------------------------------|---------------|--|--|--|--|
| 6614       | Understanding Society: Waves 1-9, 2009-2018 and<br>Harmonised BHPS: Waves 1-18, 1991-2009 | -             |  |  |  |  |
|            | <ul> <li>Create a new project</li> </ul>                                                  |               |  |  |  |  |
|            | Add to an existing project                                                                |               |  |  |  |  |
| Project: * | Please select                                                                             | Please select |  |  |  |  |
|            | Only checked datasets will be added to this project.                                      |               |  |  |  |  |
|            |                                                                                           |               |  |  |  |  |
|            |                                                                                           |               |  |  |  |  |

# How to access data: Viewing your projects

|                     |              | Logout (9) (➡ Logout (♥) Help (♥) Acces    | sibility <b>Q</b> Data cata | talogue Webinar Test                                                                                                    |
|---------------------|--------------|--------------------------------------------|-----------------------------|----------------------------------------------------------------------------------------------------|
| UK Data Service     | About us     | Get data Use data Manage data Deposit data | News and events             | S Project Datasets Members Notes Log                                                                                                    |
|                     |              |                                            | f in it! 🛩                  | Edit project                                                                                                    |
|                     | Home / My A  | ccount / Data / Projects                   |                             | Key project information                                                                                                    |
| Data                |              |                                            |                             | Title:<br>Webinar Test                                                                                                    |
| Projects >          | Projects     |                                            |                             | Project id:<br>194297                                                                                                    |
| Datasets by Project | Create a new | project                                    |                             | Project expiry date:<br>5 May 2022                                                                                                    |
|                     |              |                                            |                             | Project type:<br>Non-commercial                                                                                                    |
| Deposits            | Projects whe | ere I am the lead                          |                             | Project lead:<br>Jones, Maddison - University of Essex                                                                                          |
| My Details          | DN           | Tial                                       | Turne () Status             | Abstract:                                                                                                    |
|                     | PN =         | Testing Testing - On the phone             | Non-                        | User's should note that this section has a character limit, to ensure sufficient information is collected                                       |
|                     | 171012       | resting resting on the profile             | commercial                  | regarding their use or data.                                                                                                    |
|                     | 185325       | Testing Project 1 - Non-Commercial         | Non- Active commercial      | Ve Datasets in project Select all datasets                                                                                                    |
|                     | 172919       | Another Test Project                       | Non- Active commercial      | SN     Dataset     Status       6614     Understanding Society: Waves 1-9, 2009-2018 and<br>Harmonised BHPS: Waves 1-18, 1991-2009     ✓ Active |
|                     | 127404       | Non-Commercial Test Project                | Non- Active commercial      | Download selected                                                                                                    |
|                     | 169779       | Teaching Project Test 1                    | Teaching Active             | ve la la la la la la la la la la la la la                                                                                                    |

## How to access data: Online tools - Nesstar

|                                                                                  |                                            | Site se                                                                                                    | earch Accessibil                                  | ity FAQ Help Contact New                                                      | users Sitemap     |                                                                                                    |
|----------------------------------------------------------------------------------|--------------------------------------------|----------------------------------------------------------------------------------------------------|---------------------------------------------------|-------------------------------------------------------------------------------|-------------------|----------------------------------------------------------------------------------------------------|
| UK Data Serv                                                                     | vice                                       | About us Get data Use data Manage data Depo                                                                                                    | osit data                                         | News and events                                                               | — II              |                                                                                                    |
|                                                                                  |                                            | Home > Get data > Explore online Explore online                                                                                                    |                                                   | We expect to run as no<br>service as possible durin<br>COVID-19 (Coronavirus) | rmal a<br>ng this | Millennium Cohort Study: Sixth Survey, 2015         Details       Documentation         Resources       Access data                                                                                                    |
| About our<br>Key data                                                            | data                                       | SHA<br>A selection of data are available to explore via our online tools.                                                                                                    | ARE <b>&lt;</b>                                   | emergency. Please visit<br><u>COVID-19</u> page for the I<br>information.     | our<br>atest      | Access data                                                                                                    |
| Data by the<br>Data by ge<br>Open data<br>How to acc<br>Other prov<br>Explore or | eme<br>eography<br>cess<br>viders<br>nline | <b>Nesstar</b><br>Nesstar is the online data exploration system used by the UK Data Service to<br>access to a wide variety of datasets. All visitors to our Nesstar Catalogue car<br>study metadata, variable frequencies and use the simple and advanced searc<br>Registered users can also create simple online cross-tabulations, produce gr<br>download subsets of variables in a variety of formats. | o provide<br>n browse<br>th options.<br>aphs, and | LOGIN / LOGIN / LOGIN                                                         | egister           | The Data Collection is available to users registered with the UK Data Service.<br>Commercial use of the data requires approval from the data owner or their nominee. The UK Data<br>Service will contact you.<br>Additional conditions of use apply:<br>Millennium Cohort Study: Sixth Survey 2015<br>Additional Agreement on Conditions of Use |
|                                                                                  | GN 33359<br>Millenniur                     | )<br>m Cohort Study – Survey and Biomeasures Data                                                                                                    | Evolore                                           | ~                                                                             |                   | Confidentiality I agree not to use nor attempt to use the Data Collections to identify the individuals from which the study sample was selected, nor to claim to have done so. Lagree not to link between the research identifiers supplied by the LIK Data Service [MCSID] and any                                                             |
|                                                                                  | SN                                         | Study description                                                                                                    | online                                            | Select                                                                        |                   | other identifiers previously issued.                                                                                                    |
|                                                                                  | 8156                                       | Millennium Cohort Study: Sixth Survey, 2015                                                                                                    | <u>Nesstar</u>                                    | Login                                                                         |                   | Download these data by adding them to your Explore these data online using Nesstar.                                                                                                    |
|                                                                                  | 8456                                       | Millennium Cohort Study, Sweeps 1-6, 2001-2016: Exact Date<br>of Interview: Secure Access                                                                                                    |                                                   | Login                                                                         |                   | Register or login to add data to your account.                                                                                                    |
|                                                                                  | 8172                                       | Millennium Cohort Study: Longitudinal Family File, 2001-2015                                                                                                    | <u>Nesstar</u>                                    | Login                                                                         | l                 | Add to account                                                                                                    |
|                                                                                  | 7464                                       | Millennium Cohort Study: Fifth Survey, 2012                                                                                                    | <u>Nesstar</u>                                    | Login                                                                         |                   |                                                                                                    |

# How to access data: Online tools - Nesstar

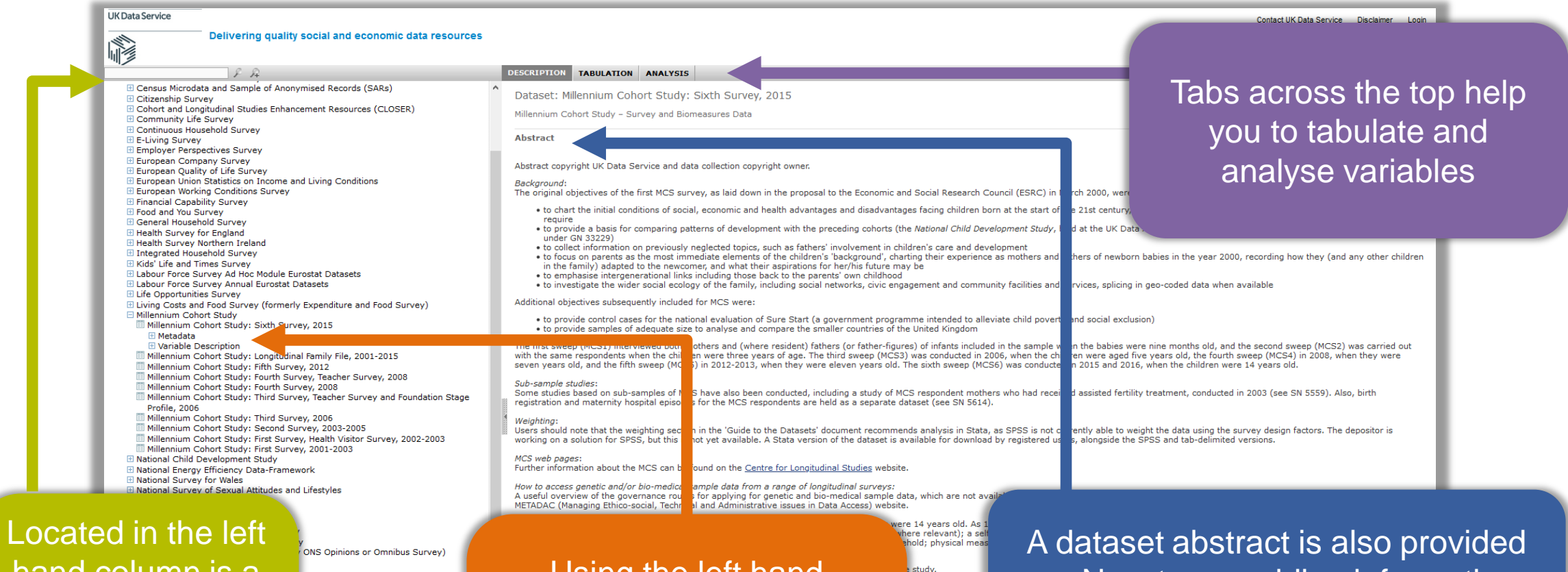

old Grid, child me

estionnaires, which

all participant

housing and le physical measu

hand column is a full list of all Data Collections available Via NESSTAR

Datasets d Datasets

Substance Use Survey

Using the left hand column you can expand menus to see the datasets metadata and variable descriptions

on Nesstar, providing information out about the data

## How to access data: Online tools – UKDS.Stat

International macrodata can be accessed online using UKDS.Stat.

UKDS.Stat can be accessed by going to 'Get Data' – 'Explore online'

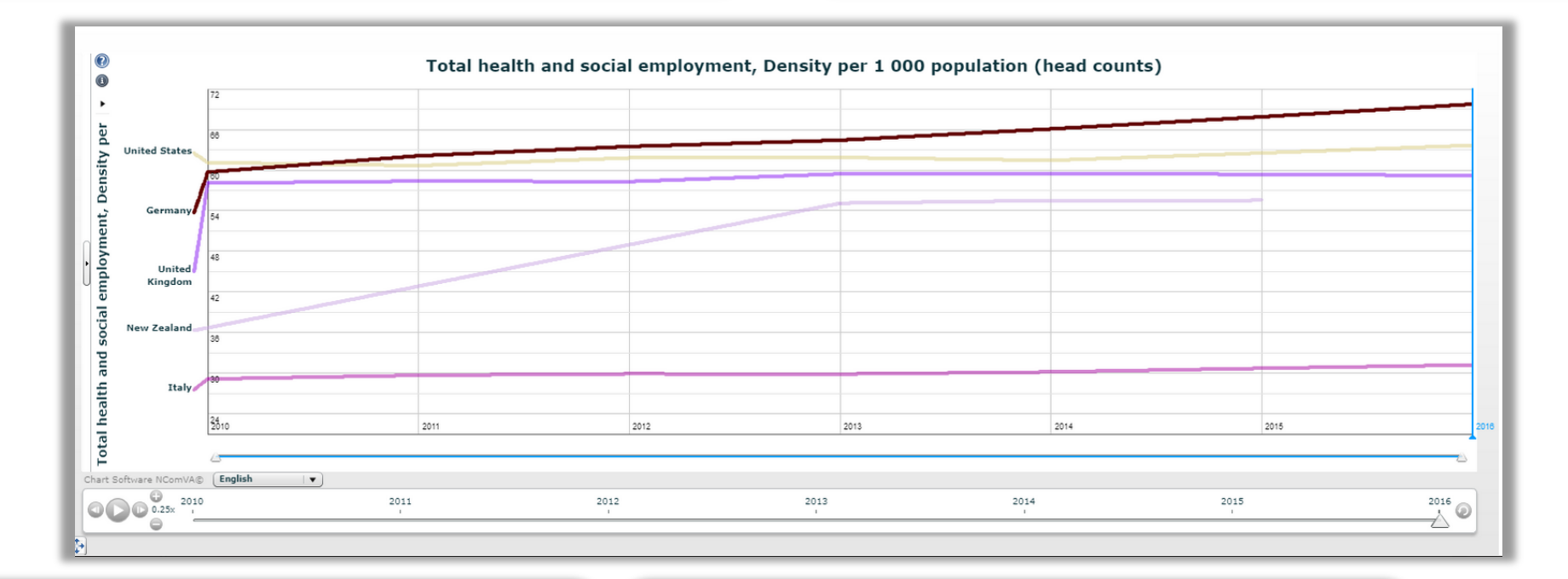

These data are provided by a number of organisations such as the World Bank, OECD, and the United Nations Allows the easy creation of time series data displayed as heatmaps and other visualisations.

## How to access data: Online Census Tools - InFuse

| UK Data Service<br>Census Support                                                                                                    | nFuse: 2011                                         | Census d                                                  | lata                                         | Start Again                                   |
|----------------------------------------------------------------------------------------------------|-----------------------------------------------------|-----------------------------------------------------------|----------------------------------------------|-----------------------------------------------|
| Topics                                                                                                    |                                                     |                                                           |                                              |                                               |
| Filters Clear filter                                                                                                    | Showing 90 topic combi                              | nations                                                   |                                              | First < 1   <u>2</u>   <u>3</u> ≥ <u>Last</u> |
| Topics Accommodation type Adult lifestage (alternative adult definition)                                                                                              | Accommodation type                                  | • Age<br>• Dependent children<br>• Family status<br>• Sex | • Age<br>• Economic activity<br>• Industry   | Age     Economic activity                     |
| <ul> <li>Adults in household, number of</li> <li>Age</li> <li>Age of arrival in the UK</li> <li>Age of children</li> <li>Age of household reference person</li> </ul> | • Accommodation type<br>• Usual resident population | • Age<br>• Economic activity<br>• Hours worked            | • Age<br>• Economic activity<br>• Occupation | • Age<br>• Qualification, highest level<br>of |

http://infuse.ukdataservice.ac.uk

# Getting in touch & FAQs

### Contacts

#### WHAT WOULD YOU LIKE TO CONTACT US ABOUT?

#### Manage and Deposit data

- <u>Data management</u> for issues related to anonymisation, copyright, data storage and other data management queries
- Depositing data for advice and support for data owners and producers

#### Find and Access data

- <u>Accessing data</u> for questions about downloading data, data formats, obtaining Special Licence or Secure Access data
- Registration for queries such as: How do I register? Can I register with you?
- Existing project/order for questions about project renewal and order status
- <u>Searching for data</u> for queries about the data collections we hold or give access to.
   For example: Do you have data on parenting?

#### Using data and Secure Lab

- <u>Analysing/using data</u> for questions about any data obtained from us. For example: A variable is missing from my file; Which weight variable should I use?
- <u>Online analysis/tools</u> to report issues or to get advice on using tools such as Nesstar, UKDS.Stat, Infuse, Casweb, GeoConvert,
- Publications use to send us details of your research publications
- Safe Room booking for requests to use our Safe Room
- Output release to request a check on output created within the Secure Lab
- Secure Lab-Import data request for Secure Lab users only

#### Technical/Communications/Other

- <u>Technical issues</u> for technical problems related to Secure Lab, ReShare and general website issues
- <u>Training/events and publicity</u> for press enquiries and information about events and training
- Other queries for issues not covered by any of the other categories

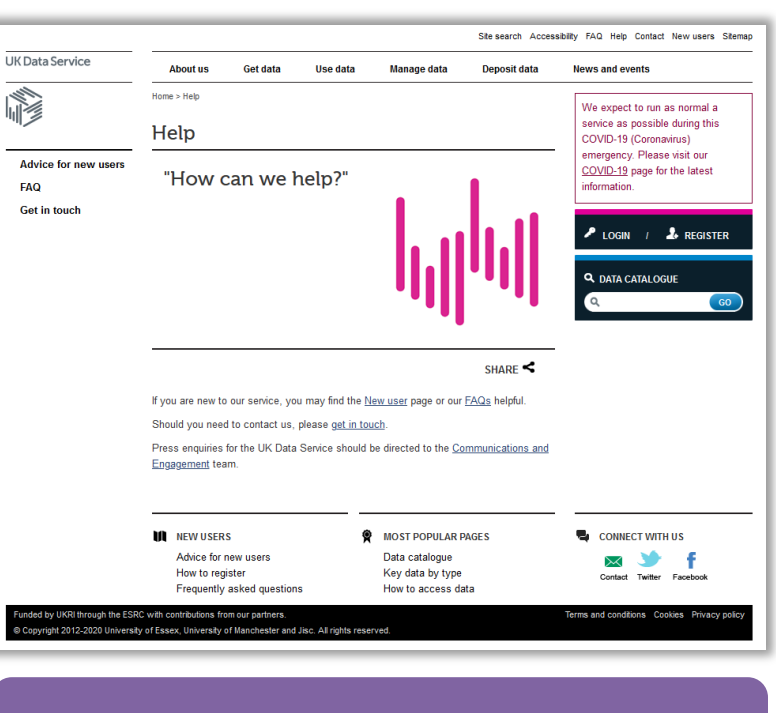

#### help@ukdataservice.ac.uk

## FAQs

#### Help - Frequently Asked Questions (FAQ)

Answers to some of our most frequently asked questions are provided here.

If you are unable to find an answer to your question, please get in touch by selecting one of the short web forms.

| Login and registration | Find and Access | Secure Lab  | Download and data<br>formats |
|------------------------|-----------------|-------------|------------------------------|
| Use data               | Publication     | Manage data | Deposit data                 |

SHARE <

Questions about how go login and register

How do I log into the UK Data Service?

How do I log into the Secure Lab?

When registering - what usernames and passwords are acceptable to the UK Data Service?

When registering I entered an incorrect email address, what should I do?

How do I obtain a username and password?

When I try to log in/register my organisation does not appear on the list, what should I do?

How do I login/register to ReShare?

When I try to login to ReShare. I am sent to the UK Data Service registration page, although I have already registered, what do I do?

I am outside the UK, can I use your data?

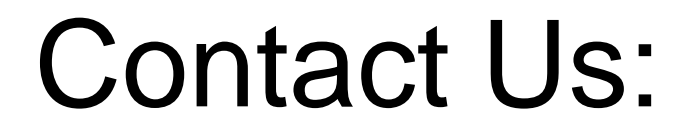

ukdataservice.ac.uk/help

Twitter- @UKDataService